## Supplier approval form

When a form has been submitted you will receive an email.

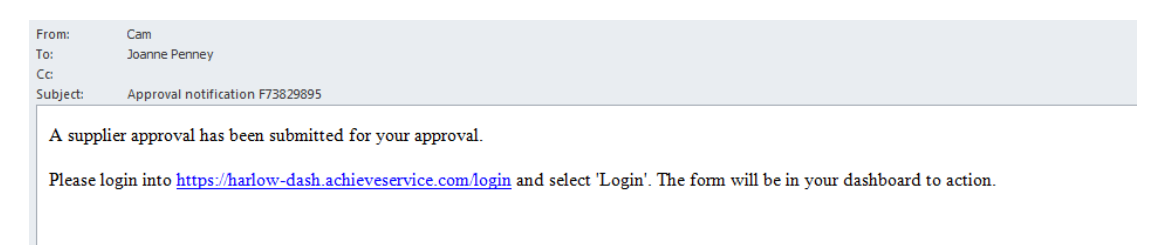

Select Dashboard and then filter by 'Supplier form'.

| Internal fo | rms                    |                  |             |                            |      |         |                                         |        | 🚢 Welcome M            | iss Joanne Pe | nney 🗸 |
|-------------|------------------------|------------------|-------------|----------------------------|------|---------|-----------------------------------------|--------|------------------------|---------------|--------|
| Inte        | rnal for               | ms               |             |                            |      |         |                                         |        |                        |               |        |
| Home        | Dashboard              | Services         | My Requests | ;                          |      |         |                                         |        |                        |               |        |
| Tas         | sks                    |                  |             |                            |      |         |                                         |        |                        |               |        |
| Show        | 10 🖌 All Pro           | cesses 🗸         | All Stages  |                            | ~    |         | Search                                  |        | Strict Off             | Reset 2       | ,      |
| •           | Case Start Date        | Service          | Customer    | Stage                      | Date | Summary | Actions                                 | Status | Started                | Case No       | otes   |
| F73828803   | 25/04/2018<br>11:36:15 | Supplier<br>form | Anonymous   | Approval                   |      |         | <ul><li>View</li><li>Continue</li></ul> | Open   | 25/04/2018<br>11:36:15 | Case          | Notes  |
|             |                        |                  |             |                            |      |         |                                         |        |                        |               |        |
| Please      | select                 | Cont             | tinue to    | to open and view the form. |      |         |                                         |        |                        |               |        |

Once you have opened the form you will be able to view the supplier details by clicking on the '(Reference number) – Supplier form'.

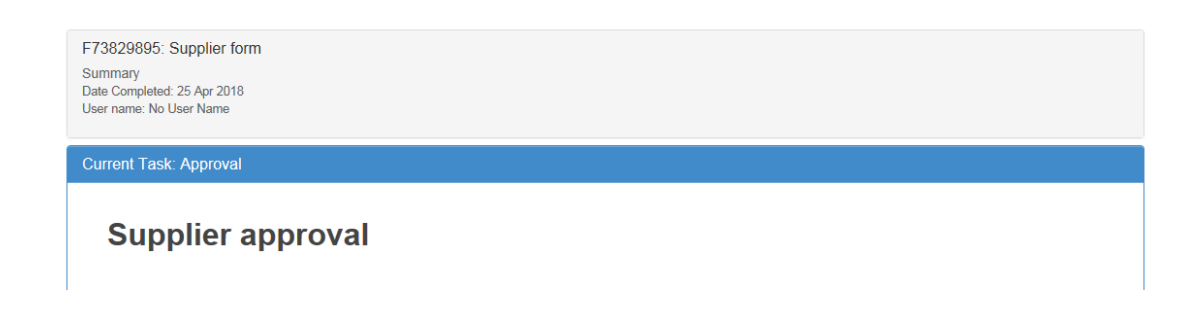

By clicking on each tab ('Contact details', 'Supplier details' and 'What happens next') you will be able to view the full details.

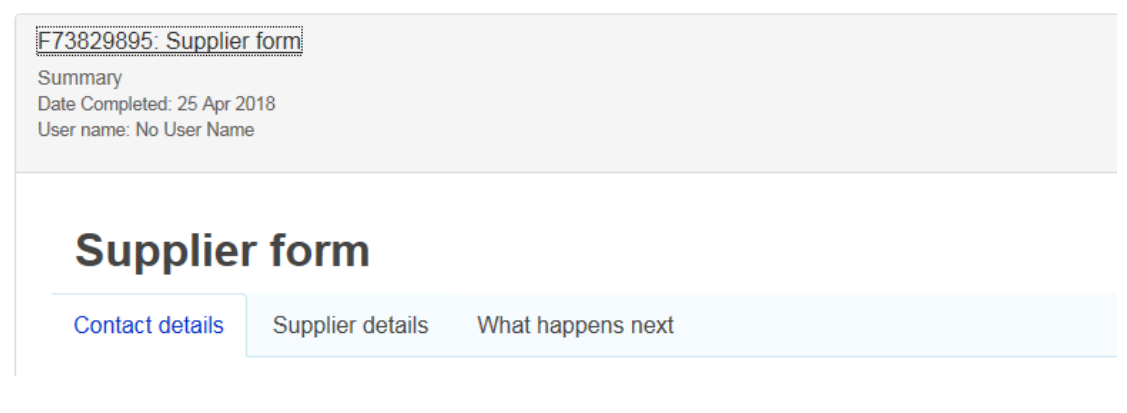

After reading the details you then need to make a decision on this supplier.

This will decide whether the process continues.

| I confirm that my service needs this new supplier/amendment to an existing supplier. All appropriate checks have been made to ensure the accuracy of the details provided. * |  |  |  |  |  |  |  |  |
|----------------------------------------------------------------------------------------------------|--|--|--|--|--|--|--|--|
| Approve supplier                                                                                                    |  |  |  |  |  |  |  |  |
| Do not approve                                                                                                    |  |  |  |  |  |  |  |  |

**Approve supplier** – When submitted this will go to the next stage of the approval process.

**Do not approve** – This will close the whole process and will not be approved.

Once you have made a decision you will need to complete the following sections and then submit the form.

| Comment *     |        |
|---------------|--------|
|               |        |
|               |        |
| Name *        |        |
| Joanne Penney | ✓      |
| Job title *   |        |
|               |        |
| Date *        |        |
| 25 04 2018    | ~      |
| × Cancel      | Submit |